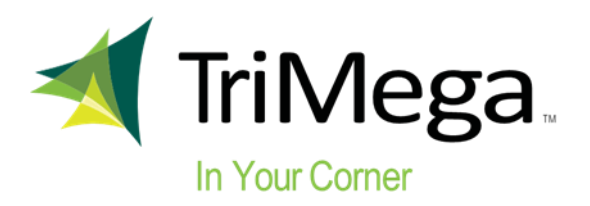

# **FIRST IN SEARCH HOW TOs**

#### **ECinteractive & ECinteractivePlus**

- Receive the TriMega preferred supplier keyword search file
- Keep only the first four columns of the spreadsheet:
- 1. Company this is the 3 letter vendor code
- 2. Item Number item number without prefix
- 3. Rank Use this to rank each item within a category; 1=highest rank in search
- 4. Action A = Add item; C = Change item; D = Delete item
- Save the file as a CSV (comma delimited \*.csv) file
- Upload the file using the Merchandising Product Import tool (see snip below)

#### Merchandising Product Import

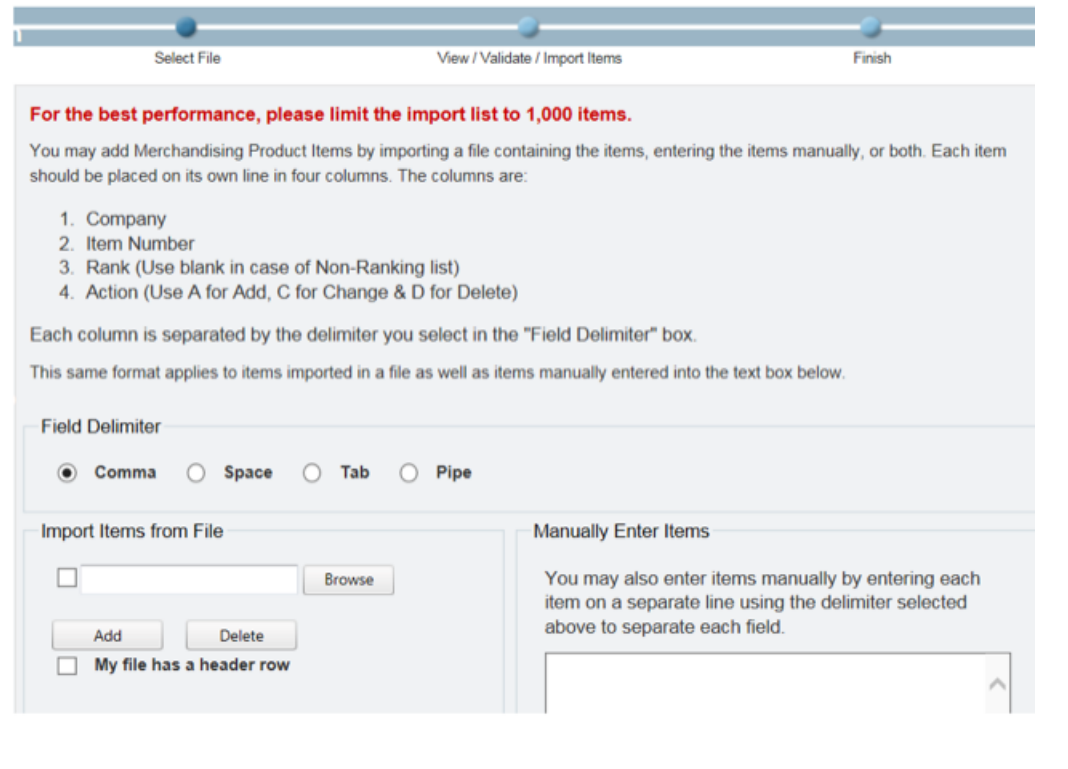

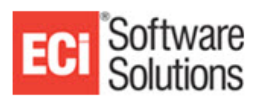

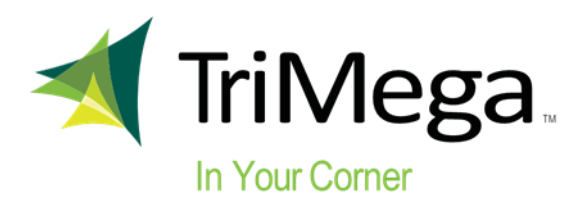

## LogicBlock

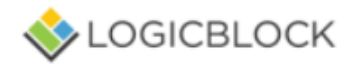

- Receive the TriMega preferred supplier keyword search file
- Login to the admin section
- Click on Import --> Store Catalog --> Import/Export Tools --> Product Importer

|                       |                 |                              | <ul> <li>Within the Prod-</li> </ul> |
|-----------------------|-----------------|------------------------------|--------------------------------------|
| LOGICBLOCK            | ≡               | Search                       | uct Importer, upload                 |
| MAIN NAVIGATION       | Import          |                              |                                      |
| 🍄 Home                |                 |                              |                                      |
| 🏋 Orders and Shipping | < Select File   | Preview File Import Finished |                                      |
| 嶜 People              | < Select or upl | oad a file to import         |                                      |
| Store Catalog         | ~               | Open                         |                                      |
|                       |                 |                              |                                      |
|                       | Import Optio    | ons                          |                                      |
|                       | Add New Pro     | whicets                      |                                      |
|                       | < Add Inciring  |                              |                                      |
| Import/Export Tools   | Update Prod     | ucts                         |                                      |
|                       | Add New Cat     | regories                     |                                      |
|                       |                 |                              |                                      |
| Product Importer      | Adhere To M     | anaged Flags                 |                                      |
|                       | Trim Skus       | (removes all spaces)         |                                      |
| Content and Files     | Max Choice Cor  | nbinations                   |                                      |
| ★ Marketing           | 300             |                              |                                      |
| 🛃 Reports             | <               |                              |                                      |
| 🍄 Config              | < Next          |                              |                                      |

- Browse for the ranking file on your PC by clicking on the "Upload" button.
- A pop up window will appear. This is called the 7cart Administration Panel. Hit "Select" and another pop up screen will appear for you to select your file.
- Once the file is selected, hit the "Upload" button.
- Your file will now appear in the file list

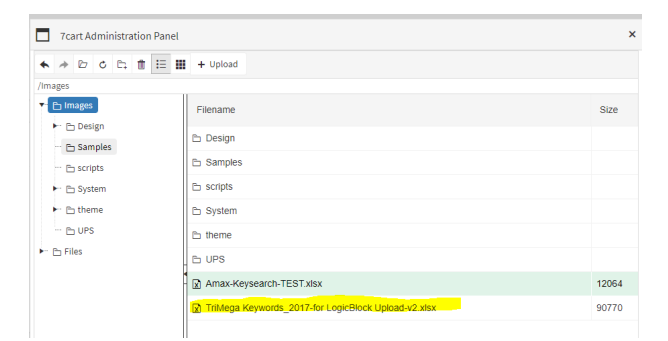

• Select the file and then hit "Upload"

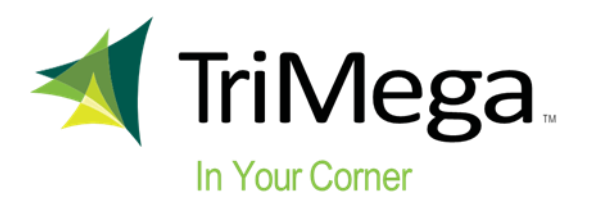

# LogicBlock

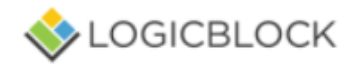

- You will now be taken back to the Product Importer screen
- You should see the name of the file you selected in the "Select or upload a file to import" field.
- In the Import Options sections, make sure "Add New Products" is checked.

| IOGICBLOCK                | <b>■</b> Search                                                  |
|---------------------------|------------------------------------------------------------------|
| MAIN NAVIGATION           | Import                                                           |
| 🐂 Orders and Shipping 🛛 < | Select File Preview File Import Finished                         |
| 😁 People 🗸                | Select or upload a file to import                                |
| Store Catalog ~           | /Images/TriMega Keywords_2017-for LogicBlock Upload-v2.xlsx Open |
|                           |                                                                  |
|                           | Import Options                                                   |
|                           | Add New Developte                                                |
|                           | Add New Products                                                 |
| Import/Export Tools ~     | Update Products                                                  |
|                           | Add New Categories                                               |
|                           |                                                                  |
| Product Importer          | Adhere To Managed Flags                                          |
|                           | Trim Skus (removes all spaces)                                   |
| Content and Files <       | Max Choice Combinations                                          |
| ★ Marketing <             | 300                                                              |
| Reports <                 | Next                                                             |
| Config <                  |                                                                  |

- Make sure the "Adhere to Managed Flags" is unchecked.
- If you want to update existing items, then you would select "Update Products".
- The Max Choice Combinations can be left at the default of 300.
- Click on the "Next" button
- You will be taken to the Preview File screen

| 🚸 logicblock              | =           | Search                                                        | verything -                                                 |                 |             | 0           | 8    |  |
|---------------------------|-------------|---------------------------------------------------------------|-------------------------------------------------------------|-----------------|-------------|-------------|------|--|
| MAIN NAVIGATION           | lan and     |                                                               |                                                             |                 |             |             |      |  |
| 😤 Home                    | Import      |                                                               |                                                             |                 |             |             |      |  |
| 🐂 Orders and Shipping 🛛 < | Select File | Preview File Import Finished                                  |                                                             |                 |             |             |      |  |
| 📽 People 🛛 🗸              | Data Previ  | Data Preview                                                  |                                                             |                 |             |             |      |  |
| Store Catalog 🗸 🗸         | sku         | Short Description                                             | Category                                                    | Custom Keywords | Rank Weight | Global Rank | Skip |  |
|                           | ACI2401     | inLIGHT <sup>™</sup> 10 One-Hole Punch - Assorted             | Hole punches/ 2 Hole punches/ single/ electric/ Ring binder | hole punch      | 1           | 3           |      |  |
|                           | ACI2100     | inPRESS™ 12 Three-Hole Punch                                  | Hole punches/ 2 Hole punches/ single/ electric/ Ring binder | hole punch      | 1           | 3           |      |  |
|                           | ACI2340     | InDULGE TH 40 Two-Hole Punch                                  | Hole punches/ 2 Hole punches/ single/ electric/ Ring binder | hole punch      | 1           | 3           |      |  |
| Import/Export Tools ~     | ACI2105     | inPRESS™ 12 Three-Hole Punch - Purple                         | Hole punches/ 2 Hole punches/ single/ electric/ Ring binder | hole punch      | 1           | 3           |      |  |
|                           | BOSRBHPAS   | ST Ring Binder 3-Hole Punch - Assorted                        | Hole punches/ 2 Hole punches/ single/ electric/ Ring binder | hole punch      | 1           | 3           |      |  |
|                           | BOSRBHP40   | Ring Binder 3-Hole Punch Display (available as cut-case ONLY) | Hole punches/ 2 Hole punches/ single/ electric/ Ring binder | hole punch      | 1           | 3           |      |  |
| Product Exporter          | ACI2103     | inPRESS <sup>TM</sup> 12 Three-Hole Punch - Blue              | Hole punches/ 2 Hole punches/ single/ electric/ Ring binder | hole punch      | 1           | 3           |      |  |
| Content and Files <       | ACI2188     | InCOURAGE <sup>TM</sup> 12 Three-Hole Punch - Pink            | Hole punches/ 2 Hole punches/ single/ electric/ Ring binder | hole punch      | 1           | 3           |      |  |
| to Markatian (            | BOSHPK3AD   | J EZ Squeeze Heavy Duty Adjustable 2-3 Hole Punch             | Hole punches/ 2 Hole punches/ single/ electric/ Ring binder | hole punch      | 1           | 3           |      |  |
| R Marketing X             | BOSHPK7AD   | J EZ Squeeze Heavy Duty Adjustable 2-7 Hole Punch             | Hole punches/ 2 Hole punches/ single/ electric/ Ring binder | hole punch      | 1           | 3           |      |  |
| Z Reports <               |             |                                                               |                                                             |                 |             |             |      |  |
| 🗘 Config 🛛 🗸              | Previous    | Next                                                          |                                                             |                 |             |             |      |  |

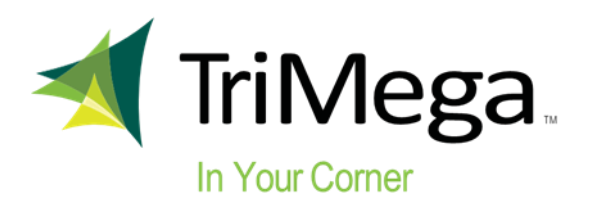

# LogicBlock

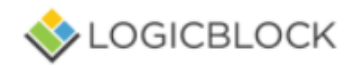

- You will now be taken to the Import screen.
- Hit the "Import" button to import the file.
- If the file successfully uploads you will get a green Success message with a check mark.

| LOGICBLOCK                | ≡                          | Search                                                                                                    | Everything - |  |  |  |  |
|---------------------------|----------------------------|----------------------------------------------------------------------------------------------------|--------------|--|--|--|--|
| MAIN NAVIGATION           | Import                     |                                                                                                    |              |  |  |  |  |
| 🚯 Home                    | inport                     |                                                                                                    |              |  |  |  |  |
| 🐂 Orders and Shipping 🛛 🔇 | Select File                | Preview File Import Finished                                                                                                    |              |  |  |  |  |
|                           | 🗸 Succ                     | 255                                                                                                    |              |  |  |  |  |
| 🛄 Store Catalog 🗸 🗸       | Your import<br>The Backgro | has started and is currently running as a background process. This allows you to do other tasks on your website, while it is run<br>und Tasks are showing in the top right-side of your admin panel. | ning.        |  |  |  |  |
|                           | Clint hours to             |                                                                                                    |              |  |  |  |  |
|                           | <u>Cuck here to</u>        | <u>import another me</u>                                                                                                    |              |  |  |  |  |
|                           |                            |                                                                                                    |              |  |  |  |  |
|                           |                            |                                                                                                    |              |  |  |  |  |
| Import/Export Tools V     |                            |                                                                                                    |              |  |  |  |  |
| Category Importer         |                            |                                                                                                    |              |  |  |  |  |
| Product Importer          |                            |                                                                                                    |              |  |  |  |  |
| Product Exporter          |                            |                                                                                                    |              |  |  |  |  |
| E Content and Files <     |                            |                                                                                                    |              |  |  |  |  |
| ★ Marketing <             |                            |                                                                                                    |              |  |  |  |  |
| 🛃 Reports 🗸 <             |                            |                                                                                                    |              |  |  |  |  |
| 🌣 Config <                |                            |                                                                                                    |              |  |  |  |  |

• You are now ready to begin testing your searches!

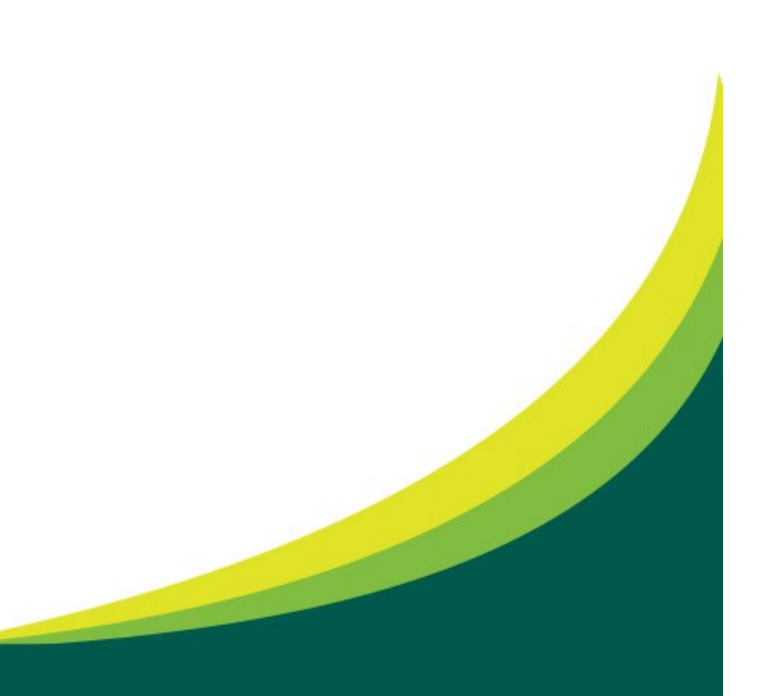

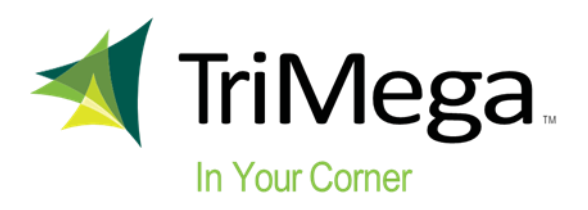

#### Enavate

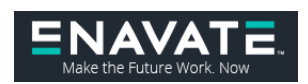

- Receive the TriMega preferred supplier keyword search file
- For Enavate, you only need 3 columns for first in search
- Save the file as a CSV (comma delimited \*.csv) file
- 1. Item ID Item number plus prefix
- 2. Rank All values should equal (-1)
- 3. Brand Priority All values should equal 1.
- Go to the Office products folder
- Expand the "Item update" list by clicking on the "+" symbol
- Scroll down to "Import Web Ranking File"
- Click on "Import Web Ranking File"
- Select the file and click OK
- To make edits to your rank listing, click on "Export Web Ranking File".

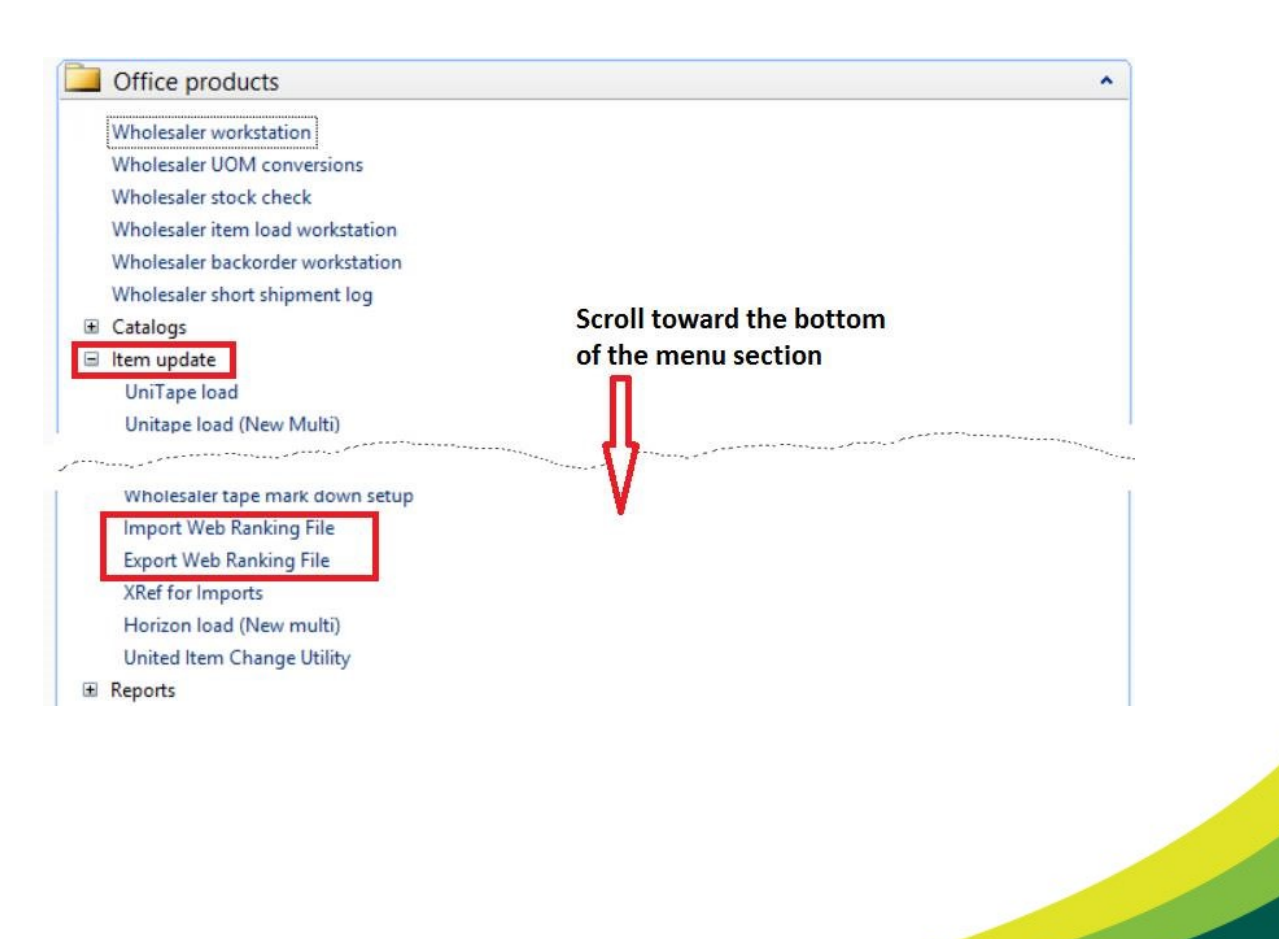

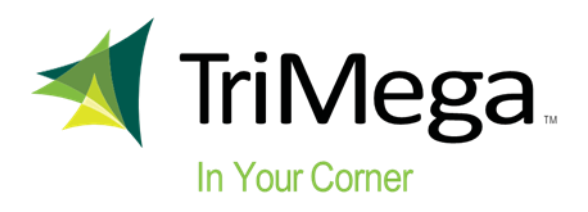

### BMI

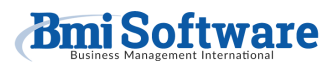

- Receive the TriMega preferred supplier keyword search file
- Default = blank or '0'
- Item Rank rank items high set all items to "9999999999" 10 digit is the highest allowed.